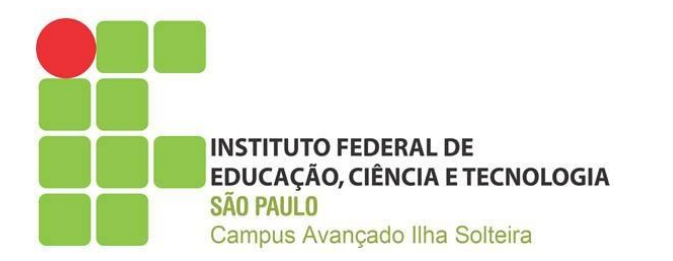

# **BIBLIOTECA VIRTUAL PEARSON**

#### **BV PEARSON**

- O acervo da Biblioteca Virtual da Pearson (BV Pearson) conta com mais de 10 mil títulos e parceria com mais de 30 editoras. Atualmente o acervo abarca as seguintes grandes áreas do conhecimento: Administração e Negócios; Agricultura e Agropecuária; Veterinária; Arte; Autoajuda e Esoterismo; Ciências Biológicas e Naturais; Ciências Exatas; Ciências Humanas e Sociais; Comunicação; Concursos; Culinária e Gastronomia; Direito; Economia; Educação e Ensino; Engenharia, Arquitetura e Tecnologia; Esportes e Lazer; Estética e Beleza; História; Geografia; Informática; Letras e Linguística; Matemática; Medicina e Saúde; Poesia; Propaganda e Marketing; Psicologia; Química; Religião; Romance; Teologia; Viagens e Turismo.
- O acesso à BV Pearson pode ser feito por meio do SUAP, aplicativo ou Catálogo Pergamum.

# **BV PEARSON - Via SUAP**

- O acesso e a identificação à BV Pearson são realizados por autenticação do usuário no SUAP (<u>https://suap.ifsp.edu.br/</u>). Após o login no SUAP, clicar em Biblioteca Virtual Pearson, em LINKS ÚTEIS - IFSP.
- SUAP > LINKS ÚTEIS IFSP > Biblioteca Virtual Pearson

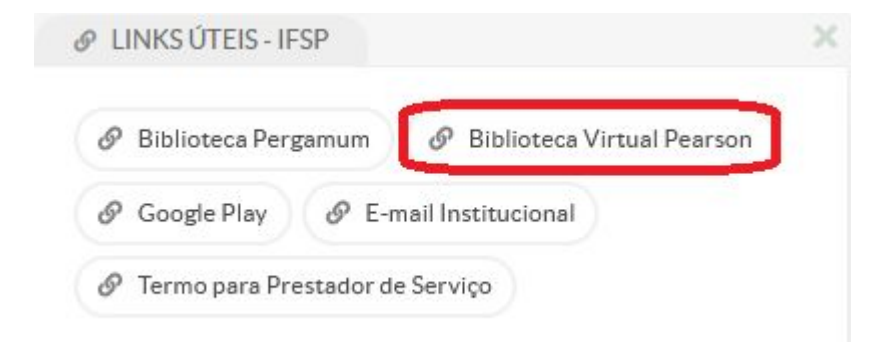

 Outra possibilidade de acessar a BV Pearson é por meio de aplicativo. O download do app pode ser realizado tanto na Play Store, quanto na App Store.

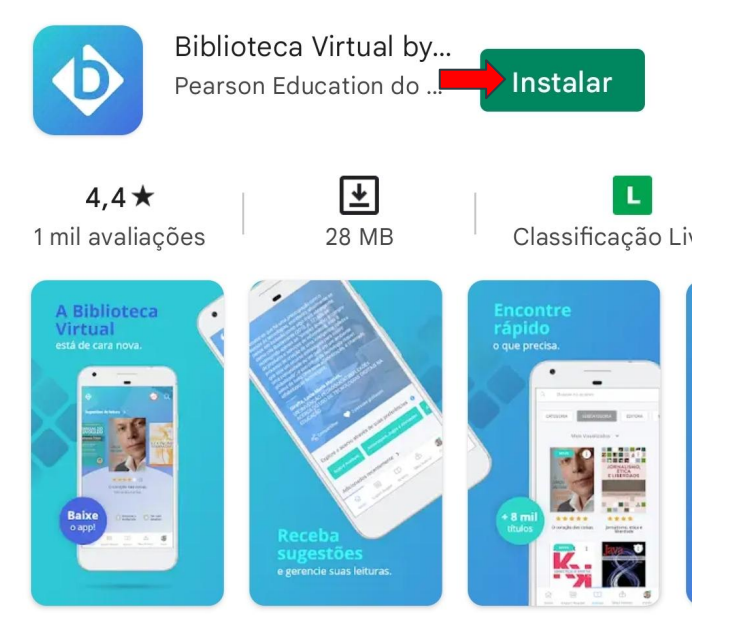

A Biblioteca Virtual by Pearson é o seu portal para o mundo do conhecimento!

Para acessar a BV Pearson você deve clicar em Login. Na próxima tela clicar em Ok, continuar. Na sequência inserir o e-mail e a senha institucional e clicar em Acessar.

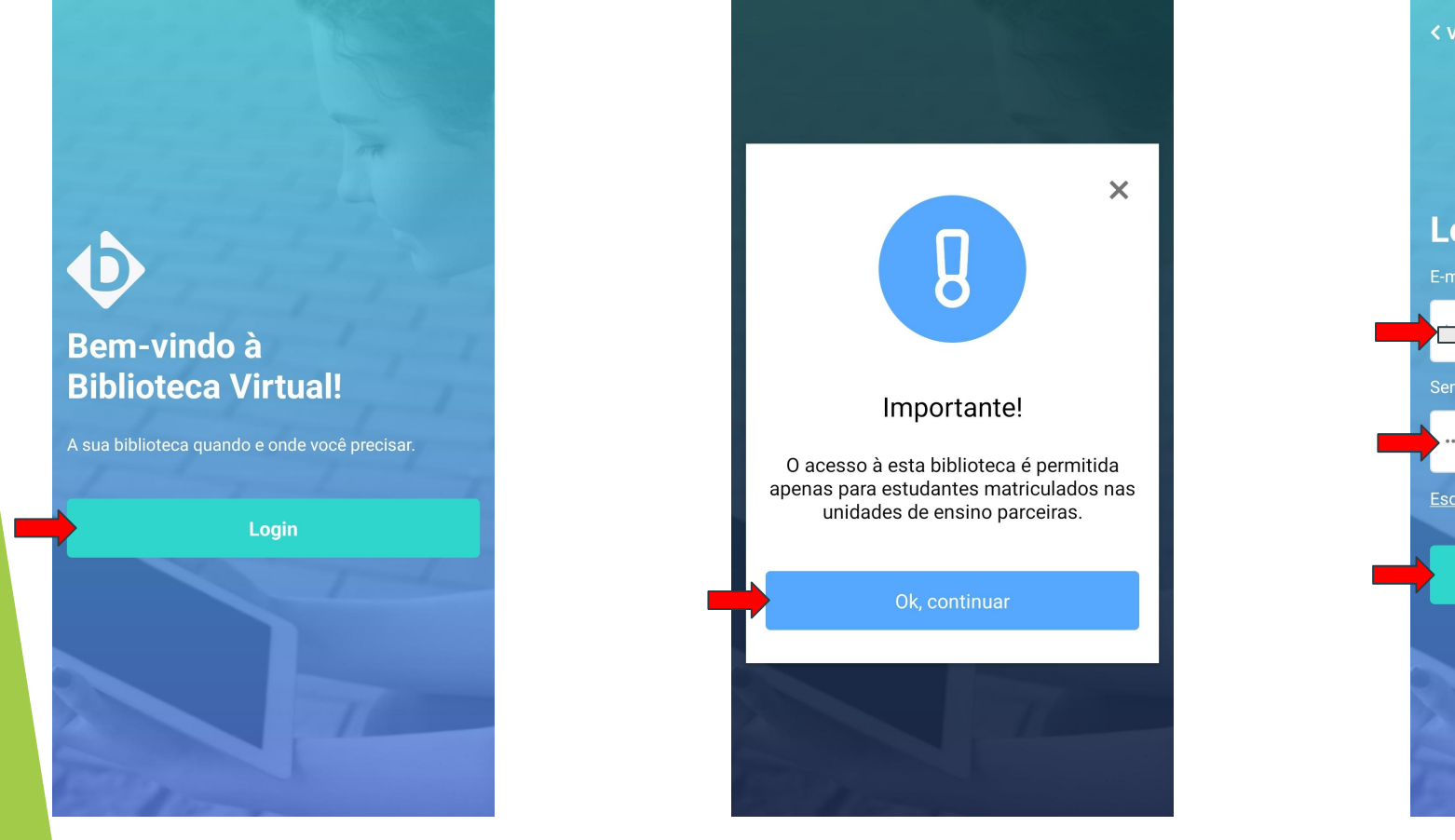

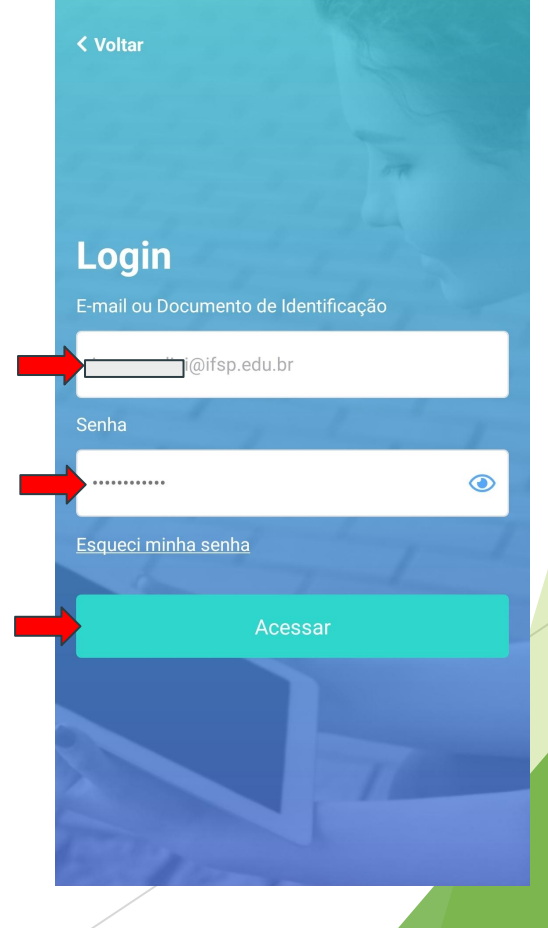

• Após o login no app, seguir os passos indicados.

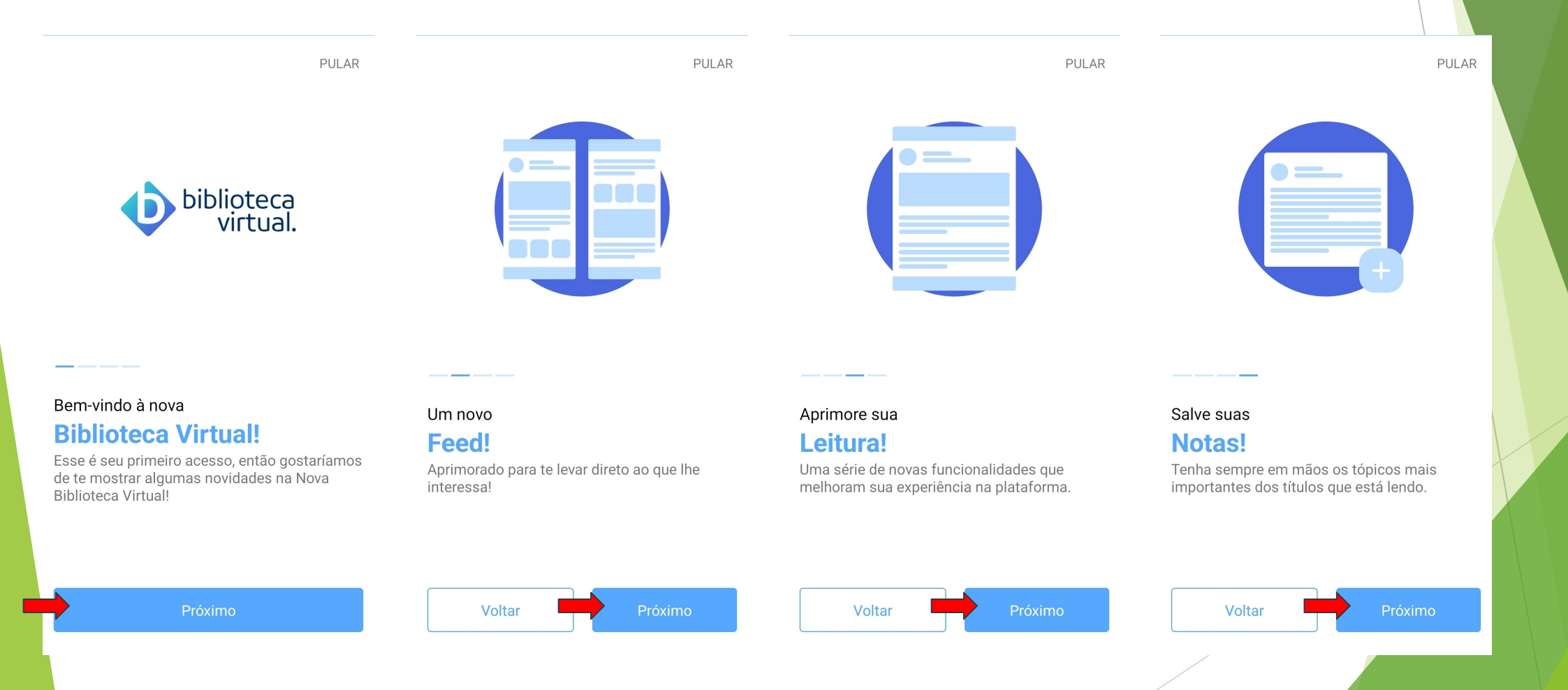

Na sequência, selecionar as preferências profissionais e as preferências de estilo • literário para receber indicações personalizadas de leitura.

PULAR

| Preferências profissiona                | PULAR<br>is                               | Preferências de esti      | lo literário          |
|-----------------------------------------|-------------------------------------------|---------------------------|-----------------------|
| Administração e Negócios                | Agricultura e Agropecuária<br>Veterinária | Ação e Aventura           | Ação e Aventura       |
| Arte                                    | Autoajuda e Esoterismo                    | Aduito                    | Autoajuda             |
| encias Biológicas e Naturais            | Ciências Exatas                           | Autobiografia             | Crítica Literária     |
| Ciências Humanas e Sociais              | Comunicação                               | Ficção Científica         | Ficção Fantasios      |
| Concursos                               | Culinária e Gastronomia                   | Histórias em Quadrinhos   | HQs, RPG e Card       |
| Direito                                 | Direito Civil                             | Jovem Adulto              | Literatura            |
| Economia                                | Educação e Ensino                         | Literatura Estrangeira    | Literatura Infanti    |
| Engenharia, Arquitetura e<br>Tecnologia | Esportes e Lazer                          | Literatura Infantil       | Literatura Infantojuv |
| Fetática Balaza o Dicas                 | História e Geografia                      | Literatura Infantojuvenil | Literatura Juveni     |
| L'alette a beleza e bicas               | Thistoria e Geografia                     | Literatura Juvenil        | Readers               |

 Pronto, agora você tem o app da BV Pearson instalado e personalizado em seu smartphone.

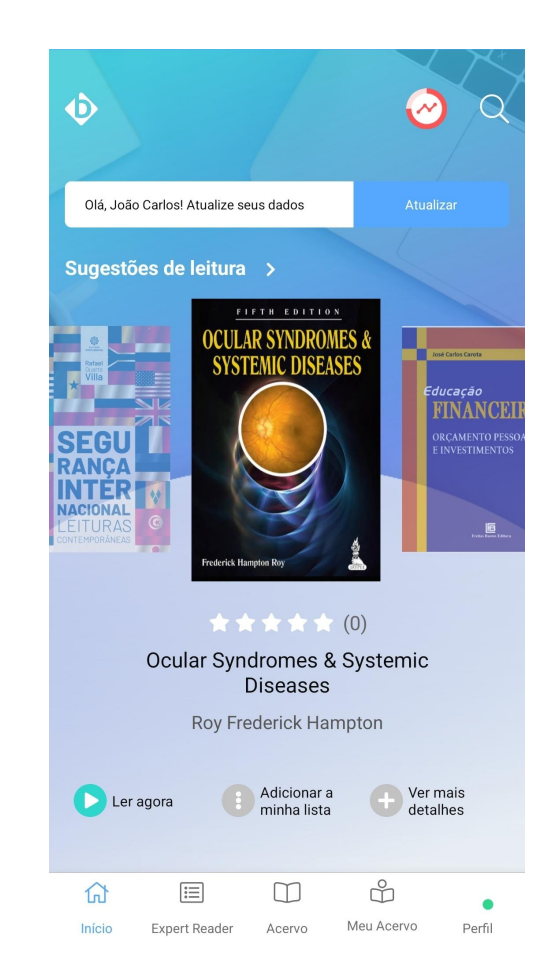

- Finalmente, a última possibilidade de acessar a BV Pearson é diretamente no Pergamum, onde a busca é integrada à BV Pearson. Nessa situação, sua busca no Pergamum irá recuperar os itens catalogados tanto na coleção de livros físicos da biblioteca quanto na coleção da BV Pearson. Para tanto, inicialmente você deve acessar
  - o **Pergamum** (<u>http://pergamum.biblioteca.ifsp.edu.br/</u>) e efetuar o **Login**.

| n individual de la constancia de la constancia de la cons |                                                         |
|----------------------------------------------------------------------------------------------------|---------------------------------------------------------|
| esquisa Geral                                                                                                    | Selecione outras pesquisa                               |
| Pesquisar Limpar  Pesquisar Limpar  Pesquisar Limpar  Ano de publicação:                                                                                                    | Unidade de Informação: Todas v<br>Tipo de obras Todas v |
| SEJA BE                                                                                                    | em-vindo!                                               |
| Portaide<br>Perió<br>CAPES/MEC                                                                                                    | ódicos                                                  |
|                                                                                                    |                                                         |
| Acompanhe aqui a                                                                                                    | 15 <u>Estatísticas Gerais</u>                           |
|                                                                                                    |                                                         |
| ganum Visionaan<br>Idomaasi Gatalà   English   English   English                                                                                                    | ol   Francais   Italiano   Português                    |
| 1979 Demonstration Tooler on Hindley reconstrator                                                                                                    |                                                         |

 Selecionar uma Categoria (Aluno ou Servidor), conforme for o seu caso. Utilizar seus dados institucionais para preencher os campos de Código e Senha (os mesmos dados utilizados para acessar o SUAP). Clicar em Login.

| Categoria: | O Aluno O Servidor |
|------------|--------------------|
| Código:    | ISxxxxxxx          |
| Senha:     | •••••              |
| _          |                    |

• Após realizar o login, fazer a busca do item em **Pesquisa Geral**. Pode-se utilizar, por exemplo, o título do livro ou o nome do autor.

| Q O Alienista        | Pesquisar Limpar    |
|----------------------|---------------------|
| • Opções de consulta |                     |
| 💿 Palavra   🔘 Índice | Ordenação: Título 🗸 |
| -                    |                     |

 Os itens da BV Pearson aparecerão com um cadeado, conforme figura abaixo. Clique sobre o cadeado do item para acessar o conteúdo do livro escolhido.

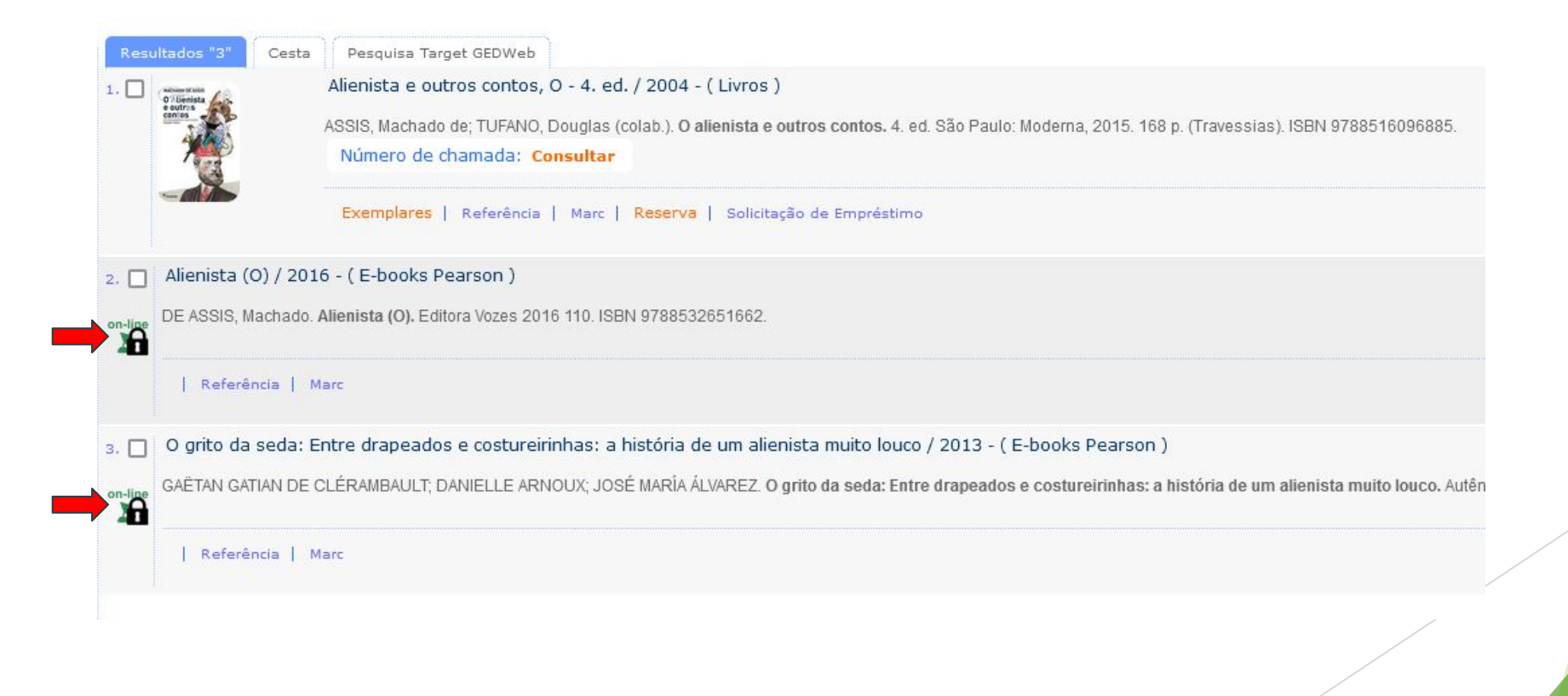

Em caso de dúvidas, entre em contato:

#### biblioteca.ist@ifsp.edu.br